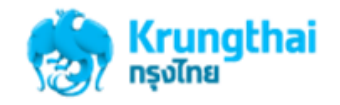

ขั้นตอนการ Reset/Unlock Password

1. เข้าสู่ website: <u>www.ktb.co.th</u> >> กดเลือกบริการออนไลน์

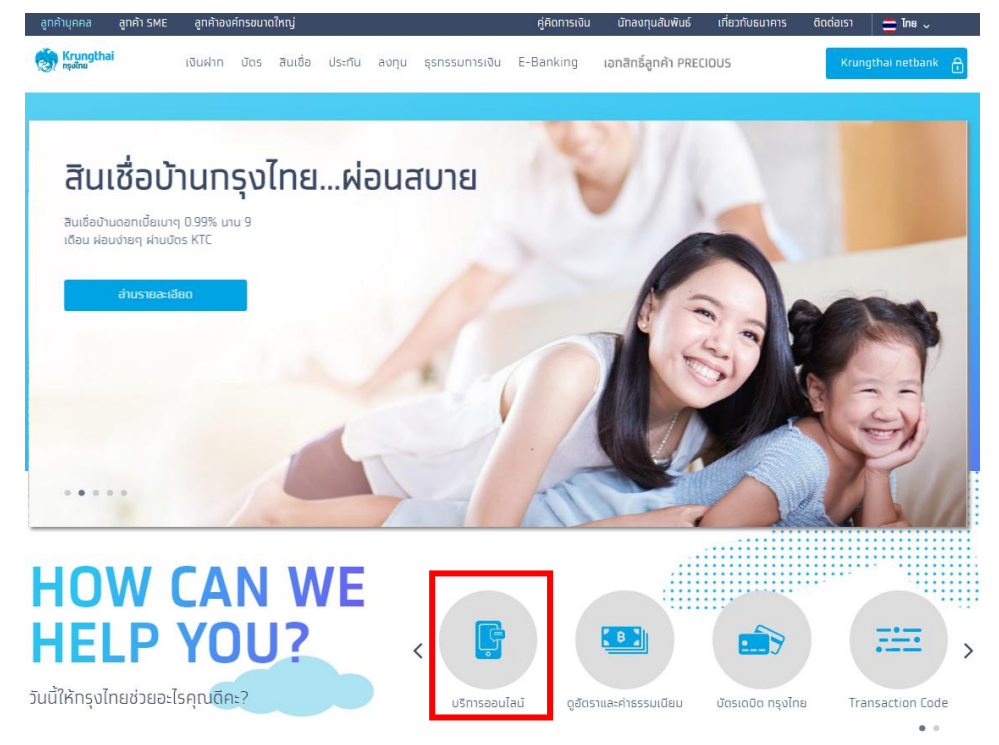

เลือกเมนู "Krungthai Corporate Online"

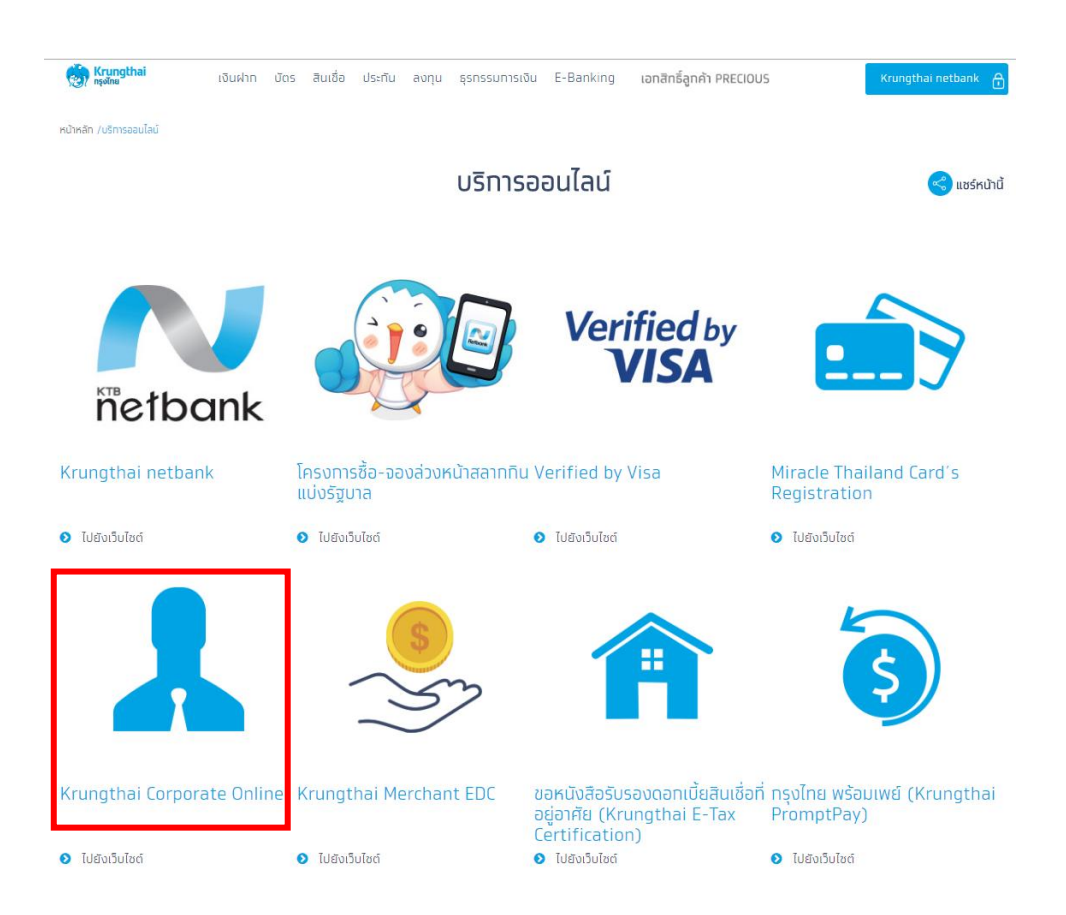

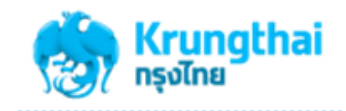

- 3. เลือกทำรายการผ่านหน้าจอ KTB Biz Growing
- 4. กดที่ Hyperlink "ลืมรหัสผ่าน?"

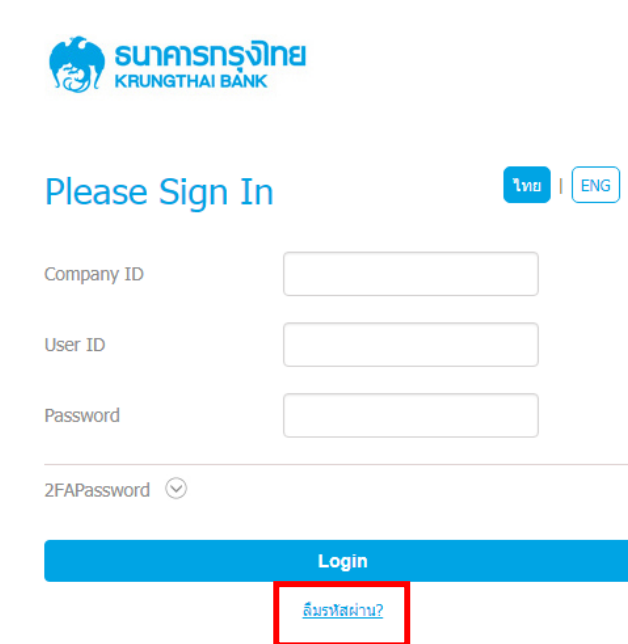

- 5. หน้าจอแสดงรายการการขอ Reset Password
  - ให้ระบุ Company ID 10 หลัก เช่น AAAA123456 เป็นต้น
  - ให้ระบุ User ID (รหัสผู้ใช้ทำรายการ) เช่น admin1, admin2, single1 เป็นต้น
  - จากนั้นกดปุ่ม "Reset Password"

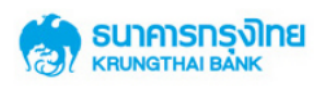

| Reset | Password |  |
|-------|----------|--|
|       |          |  |

| Company ID |          | CHOT038739 |  |
|------------|----------|------------|--|
| User ID    |          | single1    |  |
| Cancel     | Reset Pa | assword    |  |

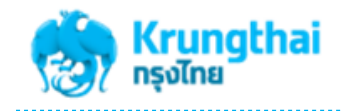

- 6. ระบบบจะแสดงหน้าจอเพื่อยืนยันการขอเปลี่ยนแปลงรหัสผ่าน
  - ต้องการเปลี่ยนรหัส กด "Yes" ไม่ต้องการเปลี่ยนรหัส กด "No"

| กรุณายืนยันการเปลี่ยนแปลงรหัสผ่าน                          | × |
|------------------------------------------------------------|---|
| คุณต้องการเปลี่ยนแปลงรหัสผ่านเข้าระบบใช่หรือไม่?<br>No Yes |   |
|                                                            |   |

7. หากยืนยันการเปลี่ยนแปลงรหัสผ่าน ระบบจะแจ้งผลการขอเปลี่ยนแปลงรหัสผ่านให้ทราบว่าได้นำส่งไปยัง EMAIL ของ Company User ดังกล่าวแล้ว จากนั้นกด "OK"

| ผลการแจ้งขอเปลี่ยนแปลงรหัสผ่าน | × |
|--------------------------------|---|
| ธนาคารได้ส่งอีเมล์ถึงคุณแล้ว   |   |
| OK                             |   |
|                                |   |

8. ตัวอย่าง EMAIL ของการแจ้งผลการ Reset Password

| Reset Password KTB Corporate Online สำหรับ "ช่อการพานิขย์" 📃 Indox 🗴                                                                                                    |
|----------------------------------------------------------------------------------------------------|
| corporate.banking@ktb.co.th<br>to me •                                                                                                    |
| เรียน คุณSINGLE1                                                                                                    |
| ท่านได้แจ้งความประสงค์ขอเปลี่ยนแปลงรหัสผ่านเข้าระบบ KTB Corporate Online<br>โปรดกดที่ลิงก์ด้านล่างเพื่อดำเนินการเปลี่ยนแปลงรหัสผ่าน<br>เพื่อความปลอดภัย ลิงก์นี้จะหมดอายุภายใน 24 ชั่วโมงหลังจาก email นี้ถูกส่งถึงคุณ                                                                                   |
| You have requested a password reset, please click on the below link to reset your password<br>For security, password reset links become invalid within 24 hrs after this email has been sent. If you don't succeed in<br>resetting your password, resubmit the password reset<br>page to get a new link. |
| https:///www.bizgrowing.ktb.co.th/corporate/ForgotPwd.do?cmd=initVerifyOTP&data=U0lOR0xFMUBDSE9UMDM4NzM5OzE5<br>MDMyMDE4MTcwOQ==                                                                                                    |

 กดที่ Hyperlink ตาม EMAIL ระบบจะส่ง OTP ไปยังหมายเลขโทรศัพท์มือถือของ Company User ตามที่ได้ระบุไว้บน User Profile ระบบงาน KTB Corporate Online กับธนาคาร เพื่อให้ Company User ที่ขอทำการ Reset Password ทำการระบุในหน้า ยืนยันตัวตน

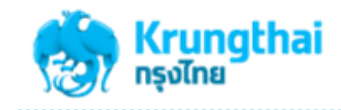

| Please fill in     |                        |  |  |
|--------------------|------------------------|--|--|
| SMS OTP Password : | 083248                 |  |  |
|                    | New OTP Confirm Cancel |  |  |

10. จากนั้นกดปุ่ม "Confirm" เพื่อยืนยันตัวตน ระบบจะแสดงผลการตรวจสอบตัวตนตามตัวอย่างภาพด้านล่าง

| SUBMIT OTP                                   | × |
|----------------------------------------------|---|
| Your password has been successfully changed. |   |
| Finish                                       |   |
|                                              |   |

11. รหัสผ่านใหม่ที่ระบบทำการ Reset Password ให้จะถูกส่งไปยัง EMAIL ของ Company User นั้น ๆ

 เมื่อเข้าระบบ KTB Corporate Online ด้วย password ใหม่ ระบบจะบังคับให้ Company User ทำการตั้ง Password ใหม่อีกครั้ง ก่อนเข้าสู่ระบบจริง เพื่อเข้าใช้งาน

|                |                     | รี่ รมาการกรุงไทย<br>krungthai bank |                                                                                                    |            |                                 |
|----------------|---------------------|-------------------------------------|----------------------------------------------------------------------------------------------------|------------|---------------------------------|
| Please Sign In |                     | Change Password                     |                                                                                                    |            |                                 |
| Company ID     | CHOT038739          |                                     |                                                                                                    |            |                                 |
| User ID        | aingle1             |                                     | Current Password                                                                                          | ••••••     |                                 |
| User ID        | Single I            |                                     | Now Paceword                                                                                              |            |                                 |
| Password       |                     |                                     | New Password                                                                                              |            |                                 |
| 2FAPassword 🛇  |                     |                                     | Confirm Password                                                                                          |            | Change Password                 |
|                | Login               |                                     | * Password must be alphanumeric, no spaces and not allowed for all numbers<br>with 8-20 characters length |            | Your password has been changed. |
|                | <u>ลืมรทัสผ่าน?</u> |                                     | Cancel                                                                                                    | n Password | ОК                              |

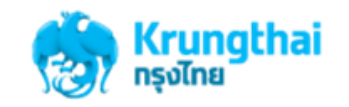

## ข้อควรทราบเกี่ยวกับการ Reset Password ระบบงาน Krungthai Corporate Online ด้วยตนเอง

- 1. การ Reset/Unlock Password สามารถทำได้ที่หน้าจอ KTB Biz Growing เท่านั้น
- 2. สามารถทำการ Reset/Unlock Password ได้กับทุก User ของ Company ID
- ทั้ง Company Admin และ Company User (single user, user maker, user auth) ต้องระบุ EMAIL และ Mobile No. ที่ถูกต้อง บนระบบงาน KTB Corporate Online >> User Profile เพื่อให้รหัสการเข้าใช้ระบบงาน ส่งไปยัง User ที่ถูกต้อง
  - กรณีที่ EMAIL/Mobile No. ของ Company Admin (Admin1, Admin2) ไม่ถูกต้อง
    - ให้ผู้ขอใช้บริการ แจ้งขอเปลี่ยนแปลงข้อมูล Company Admin ตามขั้นตอนการดำเนินงานตามปกติของ ธนาคาร
  - กรณีที่ EMAIL/Mobile No. ของ Company User (single User, User maker, User AUTH) ไม่ถูกต้อง
    - ให้ติดต่อไปยัง Company Admin ของหน่วยงาน เพื่อให้ Admin ดำเนินการเปลี่ยนแปลงข้อมูล ถึงจะสามารถ ทำการ Reset/Unlock Password ได้ด้วยตนเอง
- กรณีที่ User Locked ไม่สามารถเข้าใช้ระบบงานได้ (เข้าระบบด้วยรหัสที่ผิดครบ 3 ครั้ง) ให้ทำการ Reset Password ตามขั้นตอน การ Reset/Unlock Password